# สรุปขั้นตอนการส่งผลงานประชุมวิชาการระดับชาติ มหาวิทยาลัยเกษตรศาสตร์ วิทยาเขตกำแพงแสน

## <u>ลงทะเบียนในระบบ</u>

- 🗸 ลงทะเบียนในส่วนของประวัติส่วนตัว
- 🗸 ลงทะเบียนการเข้าร่วมประชุมวิชาการ

#### <u>ส่งผลงาน</u>

- บันทึกผลงานเข้าระบบ ในขั้นตอนนี้สามารถตรวจสอบและแก้ไข ข้อมูลผลงานได้
- กดปุ่ม ส่งผลงาน เพื่อส่งผลงานไปยังสาขา

### <u>สาขาพิจารณา รับ/ไม่รับ ผลงาน</u>

กรณี รับผลงาน ท่านสามารถเข้าระบบเพื่อพิมพ์ใบแจ้งหนี้ได้ (ทั้งนี้ไม่ได้หมายความว่าผลงานของท่านจะผ่านการพิจารณา ขึ้นอยู่ กับการพิจารณาของผู้ทรงคุณวุฒิ)

🛛 กรณี ไม่รับผลงาน ท่านสามารถเข้าระบบเพื่อตรวจสอบถึงสาเหตุ การไม่รับเรื่องพิจารณาได้

### <u>ชำระเงินค่าส่งผลงาน</u>

กรณี รับผลงาน ให้ท่านเข้าระบบเพื่อพิมพ์ใบแจ้งหนี้และโปรด นำไปชำระภายในวันที่กำหนด (หากท่านไม่ชำระเงินค่าส่งผลงาน สาขาจะไม่ส่งผลงานของท่านไปยังผู้ทรงคุณวุฒิ และจะไม่รับผิดชอบ ในทุกกรณี อนึ่งหากมีการชำระเงินแล้วจะ<u>ไม่มีการคืนเงินในทุกกรณี</u>)

### <u>ผู้ทรงคุณวุฒิพิจารณาผลงาน</u>

- "แก้ไขผลงาน" ให้ท่านเข้าระบบและทำการแก้ไขผลงานแล้ว ส่งผลงานที่แก้ไขเข้ามาที่ระบบ
- "ผ่านการพิจารณา"
- "ไม่ผ่านการพิจารณา" >> <u>ไม่มีการคืนเงิน</u>